پرداخت شهریه:

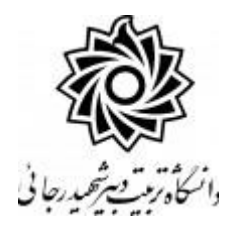

## 🥑 پرداختهای الکترونیکی دانشجو جهت پرداخت، روی یکی از بانک های زیر کلیک کنید. [؟] اليعسال اول سال تحصيلي ٩٩–١٣٩٨ ترم يرداخت (۳۹۸۱ ۶₽ شماره دانشجو پرداخت بابت أشيزيا بدهکار 😰 مشاهده وضعیت شهریه وضعيت ٨.٥٨٠.٠٠ مبلغ پرداختی ۸،۵۸۰,۰۰۰ **"** ترم محدوده نمایش جدول ۲۹۸۱ در صورتیکه مراحل پرداخت در بانک بصورت کامل انجام شده ولی در سیستم پاسخ بانک نامشخص است، جهت ثبت پرداخت در سیستم بر روی سطر مربوطه کلیک نمایید. تاريخ و ، شناسه پرداخت برداخت برداخت پاسخ بانک مبلغ مورد نظر مبلغ تاييد شده شماره حساب نام بانک

منوى كاربر /آموزش/پرداختهاى الكترونيكي دانشجو

سیستم به صورت پیش فرض ترم جاری را به عنوان ترم پرداخت شهریه نمایش می دهد در صورتی که در ترم جاری سر ترم شهریه دا شته با شید مبلغ پرداختی شما (۳) قابل مشاهده و پرداخت (۴) است .

در صورتی که مبلغ بدهی شما مربوط به ترم های قبل می باشد می بایست:

۱- ترم مربوط به پرداخت را مشخص نمایید.
۲- شماره دانشجویی را ثبت نموده و کلید جستجو را از پایین صفحه کلیک کنید.
۳- مبلغ قابل پرداخت مشاهده می شود. شما می توانید کل مبلغ یا قسمتی از آن را ثبت نمایید.

۴- روی لینک بانک مرکزی کلیک کرده و با ورود به صفحه بانک مرکزی و تکمیل اطلاعات کارت بانکی خود در سامانه مربوطه ، نسبت به پرداخت الکترونیکی اقدام نمایید.

۵- در انتها تکمیل فرآیند را کلیک نمایید.

## موفق و پیروز باشید.